## File Share Access (Windows)

• Step 0: If you have any mounted file shares (previous method) right click them and select Disconnect. Do this for all file shares!

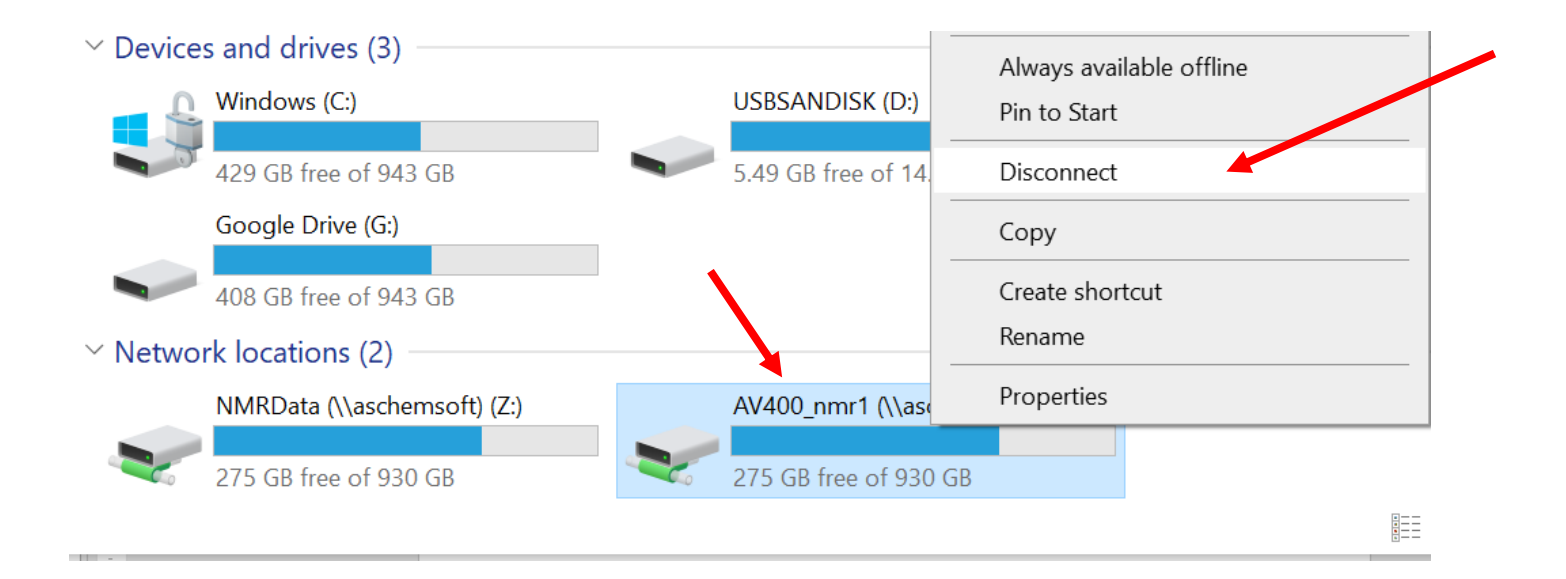

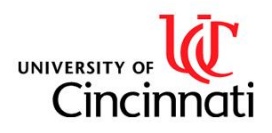

## File Share Access (Windows)

- **Step 1:** Make sure you are connected to one of the following:
  - The UC\_Secure wireless network
  - An on-campus ethernet connection
  - The vpn.uc.edu VPN.

(To reconnect to *UC\_Secure* after changing your UC password, you may need to "Forget" it first, then reconnect)

- Step 2: Open Microsoft Explorer and type <u>\\aschemsoft.ad.uc.edu</u> in the address window.
  - You may need to go to "Network" and click "Enable Network Discovery" first

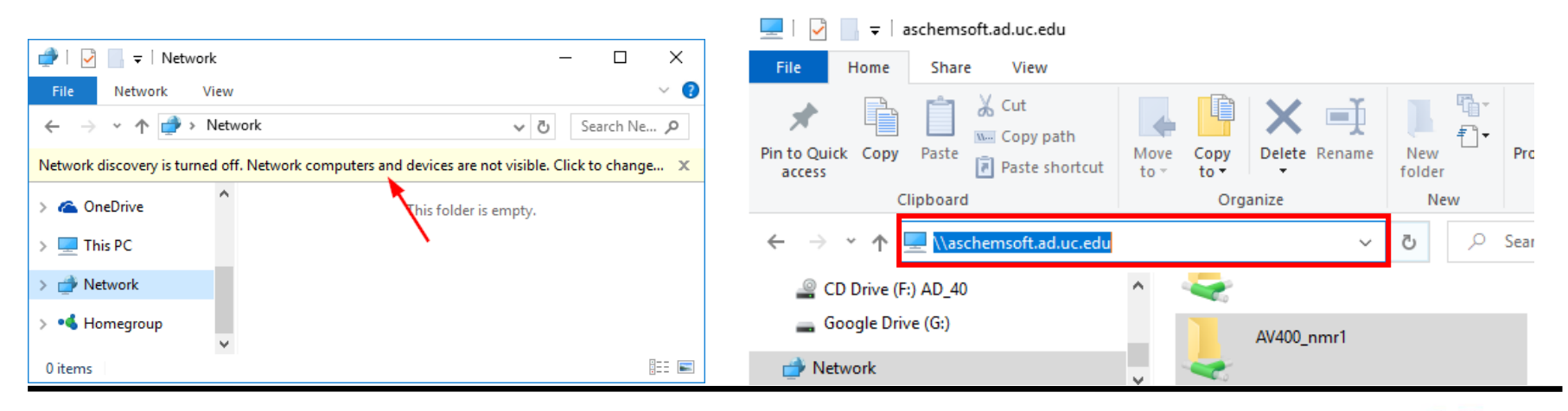

UNIVERSITY OF Cincinnati

Department of Chemistry NMR Facility

# File Share Setup (Windows)

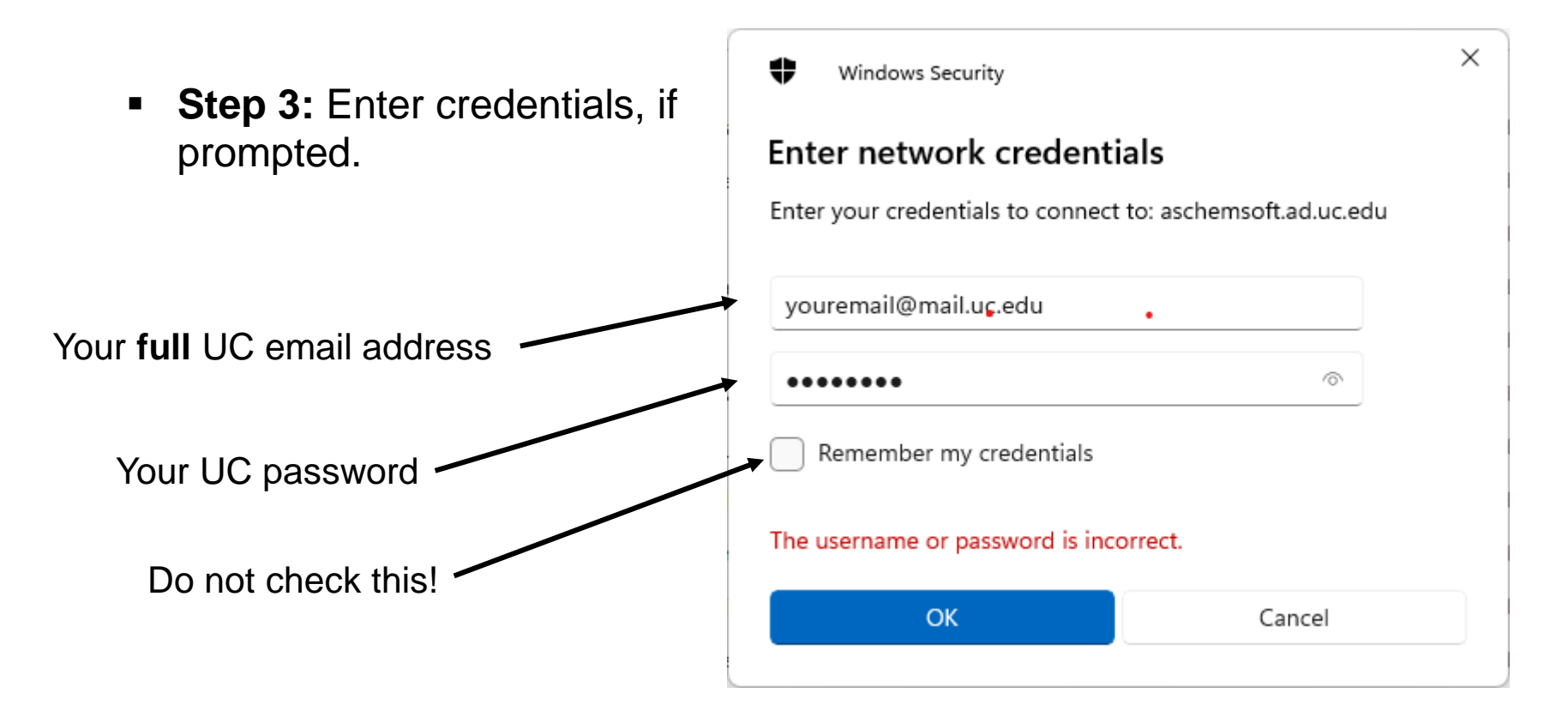

NOTE: This will either work from a machine on the campus network, or from home if you have a VPN client (like cisco anyconnect: <u>https://www.uc.edu/about/ucit/services/connectivity-fac-staff/vpn.html</u>) connected to vpn.uc.edu.

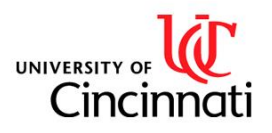

Department of Chemistry NMR Facility

# File Share Setup (Windows)

- **Step 4:** locate your data folders: They should take the form instrument\_username
  - For each folder: right click and copy, then paste as shortcut somewhere (such as your desktop) on your computer. You may need to click "Show more options" to access "paste as shortcut."

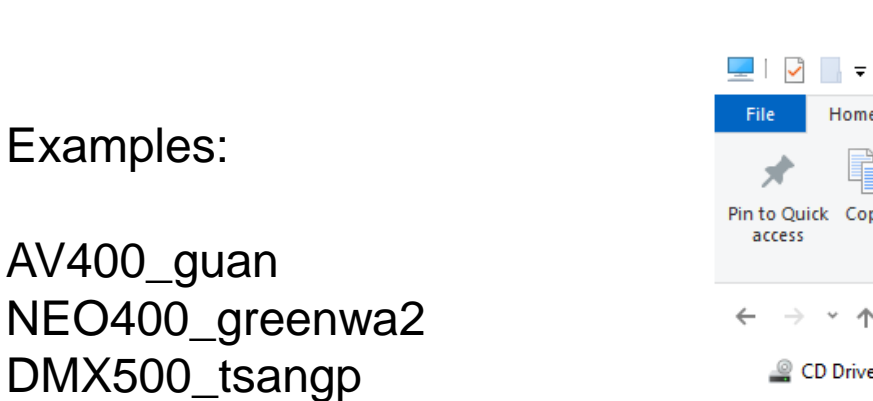

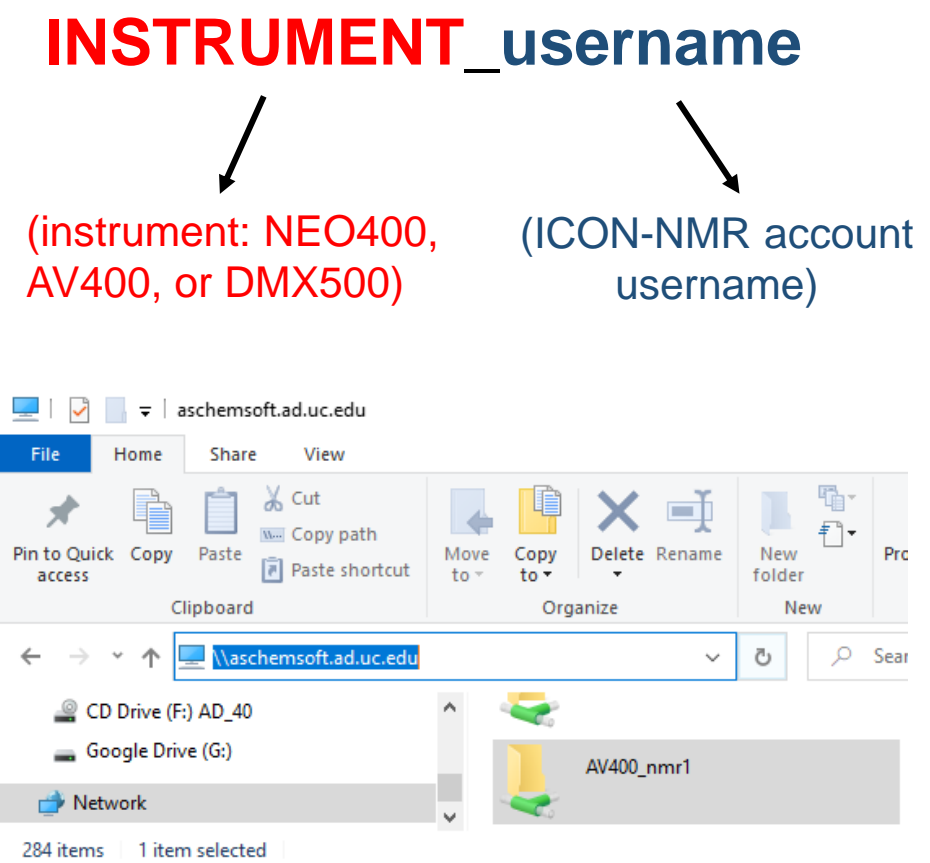

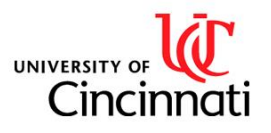

Examples:

## File Share Access (Mac)

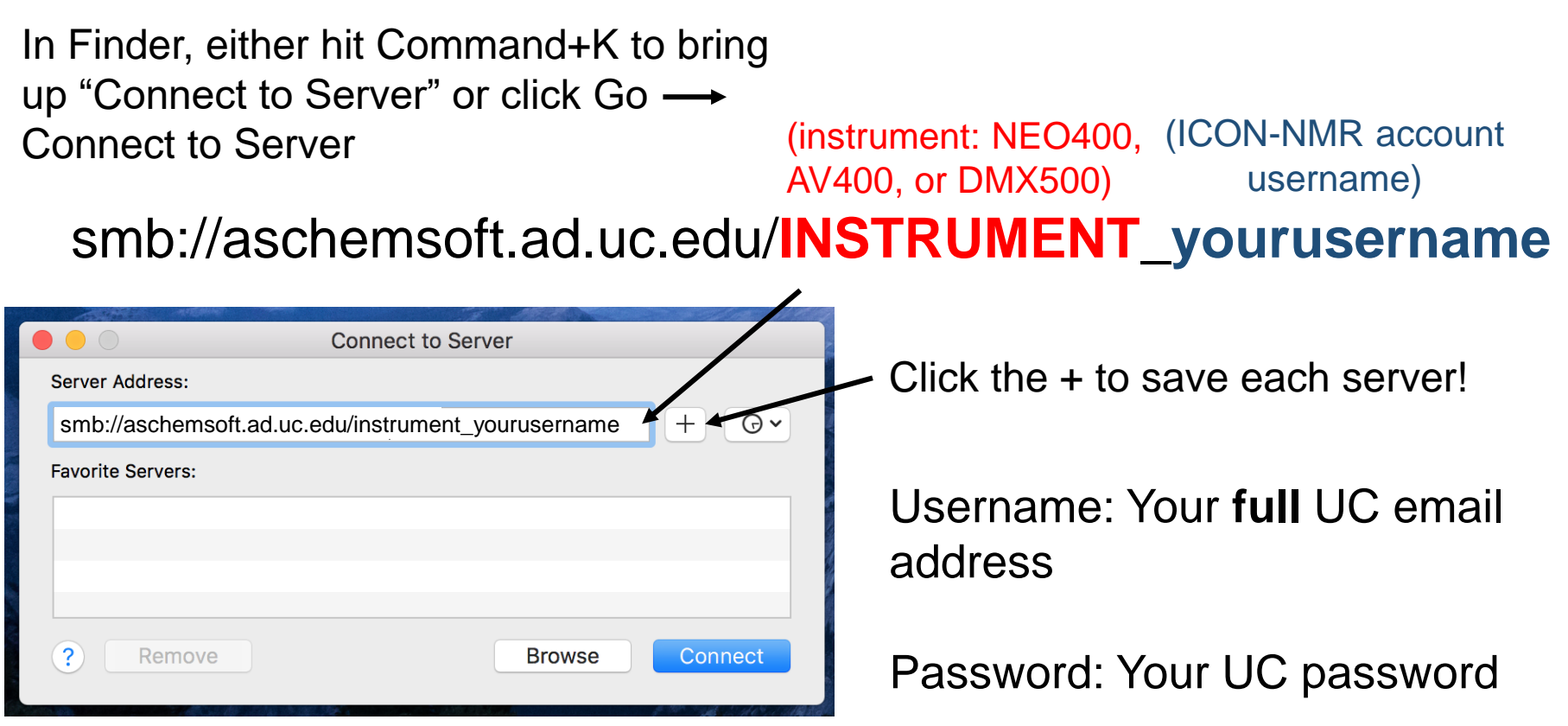

NOTE: This will either work from a machine on the campus network, or from home if you have a VPN client (like cisco anyconnect: <u>https://www.uc.edu/about/ucit/services/connectivity-fac-staff/vpn.html</u>) connected to vpn.uc.edu.

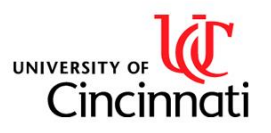

Department of Chemistry NMR Facility

#### File Share Access Troubleshooting

I get a message saying too many users are currently connected.

Email or otherwise contact the NMR Manager, who will be able to assist.

I get a message saying that Windows cannot access <u>\\aschemsoft.ad.uc.edu</u>

Make sure you are on the campus network (UC\_Secure, ethernet or VPN) UC\_Guest will not work!

#### My credentials aren't being accepted.

Make sure to use your full UC email address and UC password. If you have recently graduated and become a post-doc, your email address will have changed to end in "ucmail.uc.edu" instead of "mail.uc.edu"

If you are sure you are entering the right credentials, make sure to disconnect mounted file shares. Try rebooting if nothing else works.

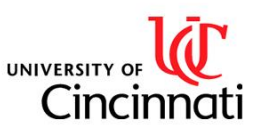